## Instant Pay Feature: Client account process for Creating a Tentative booking

Last Modified on 09/02/2021 2:55 pm GMT

Please take a look at our articleGeneral Client Account Upgrade first, to understand the changes in the process flow of making bookings from the calendar.

Before paying for bookings, clients will be able to see a Summary of the costs, and on some bookings a Pay as you go option. The Pay as you go option appears on bookings that either start in the current month and recur into a future month, or start in a future month. If the Pay as you go option is not ticked, the client will need to pay in full for the booking. If the Pay as you go option is ticked the client will need to pay for any bookings within the current calendar month, in order to confirm the whole booking.

The Summary below that will then show how much the booking costs, and how much they need to pay now, in order to complete the booking.

| .g Training course for 5 people |  |  |  |
|---------------------------------|--|--|--|
|                                 |  |  |  |
| rchase Order Number             |  |  |  |
| *****                           |  |  |  |
| Pay as you go 🟮                 |  |  |  |
| Booking Summary                 |  |  |  |
| mount: £66.68                   |  |  |  |
| at: £0.00                       |  |  |  |
| otal booking price: £66.68      |  |  |  |
|                                 |  |  |  |

When a client clicks to 'Book', a tentative booking will be created and this will be reserved for the client for 1 hour (the expiry time). Whilst it is unbilled, they will be able to Edit and Cancel items (see below), however once they click to pay, a Tentative invoice will be automatically created for this, and they will be unable to Edit or Cancel items at this stage, as they have committed to the booking/payment.

|                                   |                                               |                       |          |           | This is a tentativ<br>Please make pay | e booking and will<br>ment to secure th | be reserved until 12:2<br>is booking. | 2 on the 08 | 01/2021. |
|-----------------------------------|-----------------------------------------------|-----------------------|----------|-----------|---------------------------------------|-----------------------------------------|---------------------------------------|-------------|----------|
| ooking #                          | 520213                                        |                       |          |           |                                       |                                         |                                       |             |          |
| Grange Par                        | k School Demo                                 |                       |          |           |                                       |                                         |                                       |             |          |
| Recurs from Ja<br>ient: Abigail P | anuary 19th to Februar<br>Peterson (Abby's Da | y 9th 2021<br>ancers) |          |           |                                       |                                         |                                       |             |          |
| lephone:                          |                                               |                       |          |           |                                       |                                         |                                       |             |          |
| obile:                            |                                               |                       |          |           |                                       |                                         |                                       |             |          |
| nail: abby.p@                     | example.com                                   |                       |          |           |                                       |                                         |                                       |             |          |
|                                   |                                               |                       |          |           |                                       |                                         |                                       |             |          |
| Ballet                            |                                               |                       |          |           |                                       |                                         |                                       |             |          |
|                                   |                                               |                       |          |           |                                       |                                         |                                       |             |          |
| Date                              | Space                                         | Start Time            | End Time | Status    | Hourly Rate                           | Gross Cost                              | Payment Status                        | Edit        | Cancel   |
| 19/01/2021                        | Dance Studio                                  | 15:00                 | 16:00    | Tentative | £16.67                                | £16.67                                  | Unbilled                              | Edit        | Cancel   |
| 26/01/2021                        | Dance Studio                                  | 15:00                 | 16:00    | Tentative | £16.67                                | £16.67                                  | Unbilled                              | Edit        | Cancel   |
|                                   | Dance Studio                                  | 15:00                 | 16:00    | Tentative | £16.67                                | £16.67                                  | Unbilled                              | Edit        | Cancel   |
| 02/02/2021                        |                                               |                       |          |           |                                       |                                         |                                       |             |          |

On clicking to pay, they will be taken to a Stripe payment page, to be able to enter their card details.

| abby.p@example.com  |     |          |
|---------------------|-----|----------|
| Card information    |     |          |
| 1234 1234 1234 1234 |     | VISA 🚺 🃸 |
| 12 / 21             | 123 |          |
| Name on card        |     |          |
| Abigail Peterson    |     |          |
| Country or region   |     |          |
| United Kingdom      |     | ~        |
| nn45ez              |     |          |

When the payment is made and successful, they will be taken back to their booking and will be informed that their booking is now confirmed.

| ooking 7                     | <b>#520213</b>                               |                        |          |           |             |            |                |      |        |
|------------------------------|----------------------------------------------|------------------------|----------|-----------|-------------|------------|----------------|------|--------|
| Grange Pa                    | rk School Demo                               |                        |          |           |             |            |                |      |        |
| Recurs from a lient: Abigail | lanuary 19th to Februa<br>Peterson (Abby's D | ry 9th 2021<br>ancers) |          |           |             |            |                |      |        |
| elephone:                    |                                              |                        |          |           |             |            |                |      |        |
| obile:                       |                                              |                        |          |           |             |            |                |      |        |
| mail: abby.p@                | example.com                                  |                        |          |           |             |            |                |      |        |
|                              |                                              |                        |          |           |             |            |                |      |        |
| Ballet                       |                                              |                        |          |           |             |            |                |      |        |
|                              |                                              |                        |          |           |             |            |                |      |        |
| Date                         | Space                                        | Start Time             | End Time | Status    | Hourly Rate | Gross Cost | Payment Status | Edit | Cancel |
| 19/01/2021                   | Dance Studio                                 | 15:00                  | 16:00    | Confirmed | £16.67      | £16.67     | Fully paid     | -    | -      |
|                              | Dance Studio                                 | 15:00                  | 16:00    | Confirmed | £16.67      | £16.67     | Fully paid     | -    | -      |
| 26/01/2021                   | Dance Studio                                 |                        |          |           |             |            |                |      |        |
| 26/01/2021<br>02/02/2021     | Dance Studio                                 | 15:00                  | 16:00    | Confirmed | £16.67      | £16.67     | Unbilled       | Edit | Cancel |

If the payment was unsuccessful or there was an issue with the card, Stripe will inform them on the payment page, and allow them to change their payment details. If they click back out of the Stripe page, they will see that their booking is Tentative and can view the Tentative Invoice.

| Date                                                                             | Space                                 | Start Time | End Time | Status    | Hourly Rate | Gross Cost | Payment Status | Edit | Cancel |
|----------------------------------------------------------------------------------|---------------------------------------|------------|----------|-----------|-------------|------------|----------------|------|--------|
| 13/01/2021                                                                       | Dance Studio                          | 15:00      | 16:00    | Tentative | £16.67      | £16.67     | Billed         | -    | -      |
| 20/01/2021                                                                       | Dance Studio                          | 15:00      | 16:00    | Tentative | £16.67      | £16.67     | Billed         | -    | -      |
| 27/01/2021                                                                       | Dance Studio                          | 15:00      | 16:00    | Tentative | £16.67      | £16.67     | Billed         | -    | -      |
| 03/02/2021                                                                       | Dance Studio                          | 15:00      | 16:00    | Tentative | £16.67      | £16.67     | Unbilled       | Edit | Cancel |
|                                                                                  | •                                     |            |          |           |             |            |                |      |        |
| Pay as you go<br>Booking Sur                                                     | <b>1</b><br>mmary                     |            |          |           |             |            |                |      |        |
| Pay as you go<br>Booking Sur<br>Amount: £66.68                                   | <b>1</b><br>mmary                     |            |          |           |             |            |                |      |        |
| Pay as you go<br>Booking Sur<br>Amount: £66.68<br>Vat: £0.00                     | <b>O</b><br>mmary                     |            |          |           |             |            |                |      |        |
| Pay as you go<br>Booking Sur<br>Amount: £66.68<br>Vat: £0.00<br>Total booking pr | • • • • • • • • • • • • • • • • • • • |            |          |           |             |            |                |      |        |

| bigin Peterson (Abby's Dancers)       Inscience Postoge Park South South amptionships with 6 E22         bigin Peterson (Abby's Dancers)       Invoice GP5035 Court amptionships with 6 E22         bigin Peterson (Abby's Dancers)       Invoice GP5035 Court amptionships with 6 E22         bigin Peterson (Abby's Dancers)       Invoice GP5035 Court amptionships with 6 E22         bigin Peterson (Abby's Dancers)       Invoice GP5035 Court amptionships with 6 E22         bigin Peterson (Abby's Dancers)       Invoice GP5035 Court amptionships with 6 E22         bigin Peterson (Abby's Dancers)       Invoice GP5035 Court amptionships with 6 E22         bigin Peterson (Abby's Dancers)       Invoice GP5035 Court amptionships with 6 E22         bigin Peterson (Abby's Dancers)       Invoice GP5035 Court amptionships with 6 E22         bigin Peterson (Abby's Dancers)       Invoice GP5035 Court amptionships with 6 E22         bigin Peterson (Abby's Dancers)       Invoice GP5035 Court amptionships with 6 E22         bigin Peterson (Baby's Dancerson (Baby States States States Court amptionships with 6 E22       Invoice GP5035 Court amptionships with 6 E22         bigin Peterson (Baby States States Stat | Bookin                      | g not confi         | rmed                             |                         |             | Payment is required by 12:2<br>Please make payment to se              | 27 on the 08/01/2021 to conf<br>cure this booking.              | irm your bookin |
|----------------------------------------------------------------------------------------------------|-----------------------------|---------------------|----------------------------------|-------------------------|-------------|-----------------------------------------------------------------------|-----------------------------------------------------------------|-----------------|
| bigail Peters-       (Abby's Dancers)       Invice GP5035<br>08 January, 2021         Date       Description       Space       Time       Net Cost       VAT Rate       VAT Payable       Gross Cost         13/01/2021       Ballet       Dance Studio       15:00 - 16:00       £16:67       0%       £0:00       £16:67         20/01/2021       Ballet       Dance Studio       15:00 - 16:00       £16:67       0%       £0:00       £16:67         20/01/2021       Ballet       Dance Studio       15:00 - 16:00       £16:67       0%       £0:00       £16:67         20/01/2021       Ballet       Dance Studio       15:00 - 16:00       £16:67       0%       £0:00       £16:67         20/01/2021       Ballet       Dance Studio       15:00 - 16:00       £16:67       0%       £0:00       £16:67         20/01/2021       Ballet       Dance Studio       15:00 - 16:00       £16:67       0%       £0:00       £16:67         Page Studio       15:00 - 16:00       £16:67       0%       £0:00       £16:67         Page Studio       15:00 - 16:00       £16:67       0%       £0:00       £0:00         Page Studio       Page Studio       15:00 - 16:00       £16:                                                                                                    | -                           | •                   |                                  |                         |             | 1. Gran<br>12 Basset<br>Loake Clo<br>Northampi<br>NNthampi<br>NN4 5EZ | ge Park School I<br>court<br>se, Grange Park<br>ton<br>tonshire | Demo            |
| Date         Description         Space         Time         Net Cost         VAT Rate         VAT Payable         Gross Cost           13/01/2021         Ballet         Dance Studio         15:00 - 16:00         £16.67         0%         £0:00         £16.67           20/01/2021         Ballet         Dance Studio         15:00 - 16:00         £16.67         0%         £0:00         £16.67           20/01/2021         Ballet         Dance Studio         15:00 - 16:00         £16.67         0%         £0:00         £16.67           27/01/2021         Ballet         Dance Studio         15:00 - 16:00         £16.67         0%         £0:00         £16.67           Net Total:         £50.01           VAT Payable         £6:00           Static         £0:00         £16.67         0%         £0:00         £16.67           Static         £50.01         £0:01         £0:01         ¥AT         £50.01           VAT         £50.01           VAT         £50.01           Payment Terms           Registered Office: Kajima Community, 55 Baker Street, London, W1U 8EW + Company Number: 123456 + VAT Number: 987654                                                                                                    | bigail Peter                | son (Abby's Danc    | ers)                             |                         |             | Invoice GF<br>08 January                                              | 25035<br>y, 2021                                                |                 |
| 13/10/2021       Ballet       Dance Studio       15:00 - 16:00       £16.67       0%       £0.00       £16.67         20/01/2021       Ballet       Dance Studio       15:00 - 16:00       £16.67       0%       £0.00       £16.67         20/01/2021       Ballet       Dance Studio       15:00 - 16:00       £16.67       0%       £0.00       £16.67         20/01/2021       Ballet       Dance Studio       15:00 - 16:00       £16.67       0%       £0.00       £16.67         Studio       15:00 - 16:00       £16.67       0%       £0.00       £16.67         Studio       15:00 - 16:00       £16.67       0%       £0.00       £16.67         Studio       15:00 - 16:00       £16.67       0%       £0.00       £16.67         Studio       15:00 - 16:00       £16.67       0%       £0.00       £0.00         Studio       £16.67       0%       £0.00       £0.00       £0.00       £0.00       £0.00       £0.00       £0.00       £0.00       £0.00       £0.00       £0.00       £0.00       £0.00       £0.00       £0.00       £0.00       £0.00       £0.00       £0.00       £0.00       £0.00       £0.00                                                                                                    | Date                        | Description         | Space                            | Time                    | Net Cost    | VAT Rate                                                              | VAT Payable                                                     | Gross Cost      |
| 20/01/2021         Ballet         Dance Studio         15.00 - 16.00         £16.67         0%         £0.00         £16.67           27/01/2021         Ballet         Dance Studio         15:00 - 16:00         £16.67         0%         £0.00         £16.67           Net Total:         £50.01           VAT:         £50.01           VAT:         £50.01           VAT:         £50.01           Payment Terms           Registered Office: Kajima Community, 55 Baker Street, London, W1U 8EW + Company Number: 123456 + VAT Number: 987654                                                                                                    | 13/01/2021                  | Ballet              | Dance Studio                     | 15:00 - 16:00           | £16.67      | 0%                                                                    | £0.00                                                           | £16.67          |
| Registered Office: Kajima Community, 55 Baker Street, London, W1U 8EW + Company Number: 123456 + VAT Number: 987654         Stone         Stone                                                                                                    | 20/01/2021                  | Ballet              | Dance Studio                     | 15:00 - 16:00           | £16.67      | 0%                                                                    | £0.00                                                           | £16.67          |
| Net Tota:       \$50.01         VAT:       \$6.00         Grand tota:       \$50.01         Payment Terms         Payment due now please. Thank you for your cooperation.         Registered Office: Kajima Community, 55 Baker Street, London, W1U 8EW + Company Number: 123456 + VAT Number: 987654                                                                                                    | 27/01/2021                  | Ballet              | Dance Studio                     | 15:00 - 16:00           | £16.67      | 0%                                                                    | £0.00                                                           | £16.67          |
| VAT:       £0.00         Grand total:       £50.01         Payment Terms       Payment due now please. Thank you for your cooperation.         Registered Office: Kajima Community, 55 Baker Street, London, W1U 8EW + Company Number: 123456 + VAT Number: 987654                                                                                                    |                             |                     |                                  |                         |             |                                                                       | Net Total:                                                      | £50.01          |
| Grand total: £50.01 Payment Terms Payment due now please. Thank you for your cooperation. Registered Office: Kajima Community, 55 Baker Street, London, W1U 8EW + Company Number: 123456 + VAT Number: 987654                                                                                                    |                             |                     |                                  |                         |             |                                                                       | VAT:                                                            | £0.00           |
| Payment Terms<br>Payment due now please. Thank you for your cooperation.<br>Registered Office: Kajima Community, 55 Baker Street, London, W1U 8EW • Company Number: 123456 • VAT Number: 987654                                                                                                    |                             |                     |                                  |                         |             |                                                                       | Grand total:                                                    | £50.01          |
| Registered Office: Kajima Community, 55 Baker Street, London, W1U 8EW - Company Number: 123456 - VAT Number: 987654                                                                                                    | Payment Tern<br>Payment due | now please. Thank y | you for your cooperation.        |                         |             |                                                                       |                                                                 |                 |
|                                                                                                    |                             | Registered          | d Office: Kajima Community, 55 B | aker Street, London, W1 | U 8EW • Com | ıpany Number: 123456 • VAT                                            | F Number: 987654                                                |                 |

After 1 hour if a Tentative invoice has not been paid it will automatically be voided and the bookings contained within it will be cancelled. The Voided invoice will display a message that the 'Instant payment was not received within 1 hour'. From the Bookings tab or calendar any client will now be able to book that slot/time.

| Dashboards | Account | Invoices | Calendar | Bookings | Documents | Help |                                                                                                  |
|------------|---------|----------|----------|----------|-----------|------|--------------------------------------------------------------------------------------------------|
| Void       |         |          |          |          |           |      | by Automation on 14 January, 2021 at 12:25<br>Reason: Instant payment not received within 1 hour |
|            |         | Ş        |          |          |           |      | 1. Grange Park School Demo                                                                       |
|            |         |          |          |          |           |      | 12 Basset Court<br>Loake Close, Grange Park<br>Northampton<br>Northamptonshire<br>NN4 5EZ        |

Once the booking has been processed, the client user that Confirmed the booking and any Client Users attached to the account with the email setting 'Booking' selected will receive a Booking confirmation email. (The below is an example template, to amend email text go to Manage Tab-Edit Venue-Emails-**Booking Confirmation Email** )

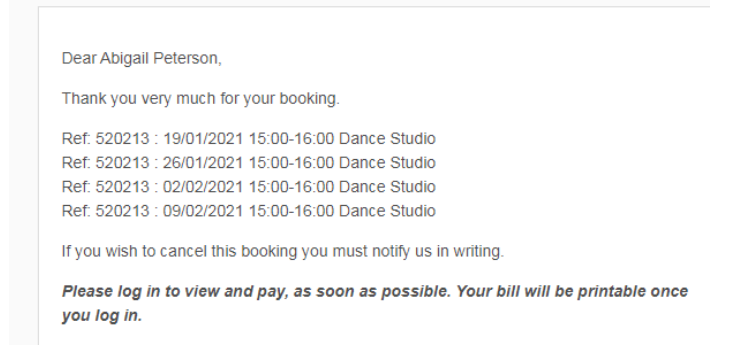

If at your venue you have the option selected to receive emails once the client confirms their booking, you will also receive an email notification. See our article on setting up instant pay at your venue for more information on checking this here.

Also, from the bookings tab clients will now have a Tentative option within the Status filter, allowing them to quickly spot any remaining tentative bookings that require action or any being processed.

| Your Bookings Detailed V                          |                    |               |             |                      |                      |                |               | Excel                | Export 1 | lew Booking    |
|---------------------------------------------------|--------------------|---------------|-------------|----------------------|----------------------|----------------|---------------|----------------------|----------|----------------|
| Please select a start and end date to view your b | oookings in that p | eriod         |             |                      |                      |                |               |                      |          |                |
| Start Date 08-01-2021 End Date                    | Filter by: Spa     | ce            | ✓ - Categ   | ory 🗸 🗸              | entative 🗸           | Payment S      | tatus 🔻       | Clear                | Go       |                |
| Search:                                           |                    |               |             | Pr<br>Cr<br>Tr<br>Cr | onfirmed<br>ancelled |                |               | Show<br>20<br>entrie | /<br>es  | ~              |
| Client                                            | Date               | Start<br>time | End<br>time | Space                | Status               | Hourly<br>Rate | Gross<br>Cost | Payment<br>Status    | Category | Booking<br>Ref |
| Abigail Peterson (Abby's Dancers)                 | 13/01/2021         | 15:00         | 16:00       | Dance Studio         | tentative            | £16.67         | £16.67        | Billed               |          | #520214        |
| Abigail Peterson (Abby's Dancers)                 | 20/01/2021         | 15:00         | 16:00       | Dance Studio         | tentative            | £16.67         | £16.67        | Billed               |          | #520214        |
| Abigail Peterson (Abby's Dancers)                 | 27/01/2021         | 15:00         | 16:00       | Dance Studio         | tentative            | £16.67         | £16.67        | Billed               |          | #520214        |
| Abigail Peterson (Abby's Dancers)                 | 03/02/2021         | 15:00         | 16:00       | Dance Studio         | tentative            | £16.67         | £16.67        | Unbilled             |          | #520214        |
| Showing all 4                                     |                    |               |             |                      |                      |                |               |                      |          |                |

If a self-service client has a booking for a future month and Payment was not made when confirming, if they then they want to edit the booking to be in the current month, they will see a message instructing them that the changes will mean that they have to pay for the booking now. If they save the booking an invoice will be created, and be due for payment.

| <image/>                                                                                                    | 1                                                                                                    | Edit Booking                                                                                                |                                                                                   |                                                       |             | - 1                                                                                                    |                                                                           |                                                                                                |                                          |
|----------------------------------------------------------------------------------------------------|----------------------------------------------------------------------------------------------------|----------------------------------------------------------------------------------------------------|-----------------------------------------------------------------------------------|-------------------------------------------------------|-------------|----------------------------------------------------------------------------------------------------|---------------------------------------------------------------------------|------------------------------------------------------------------------------------------------|------------------------------------------|
| <image/>                                                                                                    |                                                                                                    | Change Location:                                                                                            |                                                                                   |                                                       |             | - 1                                                                                                    |                                                                           |                                                                                                |                                          |
|                                                                                                    |                                                                                                    | Dance Studio                                                                                                |                                                                                   | ~                                                     |             | - 1                                                                                                    |                                                                           |                                                                                                |                                          |
| image: image:                                                                                                    |                                                                                                    | Change Time:                                                                                                |                                                                                   |                                                       |             |                                                                                                    |                                                                           |                                                                                                |                                          |
| <image/> <image/> <image/>                                                                                                    |                                                                                                    | Date:                                                                                                    |                                                                                   |                                                       |             | - 1                                                                                                    |                                                                           |                                                                                                |                                          |
| <image/> <image/>                                                                                                    |                                                                                                    | 29/01/2021                                                                                                  |                                                                                   |                                                       |             | - 1                                                                                                    |                                                                           |                                                                                                |                                          |
| Image: State State Stat                                                                                                    |                                                                                                    | From                                                                                                    |                                                                                   |                                                       |             | - 1                                                                                                    |                                                                           |                                                                                                |                                          |
| Image: State of the state of the state                                                                                                    |                                                                                                    | 15:00                                                                                                    |                                                                                   |                                                       |             |                                                                                                    |                                                                           |                                                                                                |                                          |
| image: control of the control of the control of th                                                                                                    | Time                                                                                                    | To:                                                                                                    |                                                                                   |                                                       |             |                                                                                                    | Pa                                                                        |                                                                                                |                                          |
| <complex-block></complex-block>                                                                                                    |                                                                                                    | 16:00                                                                                                    |                                                                                   |                                                       |             |                                                                                                    | FL                                                                        |                                                                                                |                                          |
| with the field of the field of the fiel                                                                                                    |                                                                                                    |                                                                                                    |                                                                                   | Llaurh - rata -                                       | 040.07      | - 8                                                                                                    | FL                                                                        |                                                                                                |                                          |
| Image: State State       State State State         Image: State State State       State State State State         Image: State State State State       State State Sta                                                                                                    |                                                                                                    |                                                                                                    |                                                                                   | Net cost:                                             | £16.67      | - 8                                                                                                    | Ur                                                                        |                                                                                                |                                          |
| Image: State of the state of the state                                                                                                    |                                                                                                    |                                                                                                    |                                                                                   | Vet cost.                                             | 0.0%        |                                                                                                    | J                                                                         |                                                                                                |                                          |
| Boding description<br>Based<br>Boding description<br>Based<br>Boding description<br>Based<br>Boding Stave Changes', you will be required to pay for the<br>boding in kill now.<br>Boding Stave Changes', you will be required to pay for the<br>boding in kill now.<br>Boding Stave Changes', you will be required to pay for the<br>Boding Park School Demo<br>12 Stave Close, Grange Park<br>12 Stave Close, Grange Park<br>12 Stave<br>12 Stave                                                                                                    |                                                                                                    |                                                                                                    |                                                                                   | Gross cost                                            | £16.67      | - 8                                                                                                    |                                                                           |                                                                                                |                                          |
| Base:       Image: State (Image: State (Image:                                                                                                    |                                                                                                    |                                                                                                    |                                                                                   | , vout                                                |             |                                                                                                    |                                                                           |                                                                                                |                                          |
| Field payable now: £16.67         On cicking "Save Changes", you will be required to pay for the booking in full now.         Image: The Contract of the Contract of the Co                                                                                                    | E                                                                                                    | Booking description<br>Ballet                                                                               |                                                                                   |                                                       |             |                                                                                                    |                                                                           |                                                                                                |                                          |
| Fotal payable now: £16.67         Decision from the bosing in full now:         Image: Contract of the bosing in full now:         Image: Contract of the bosing in fu                                                                                                    |                                                                                                    |                                                                                                    |                                                                                   |                                                       |             |                                                                                                    |                                                                           |                                                                                                |                                          |
| Total payable now: £16.67         Concision Silve Changes', you will be required to pay for the booking in full now:         Concision Silve Changes', you will be required to pay for the booking in full now:         Concision Silve Changes', you will be required to pay for the booking in full now:         Concision Silve Changes', you will be required to pay for the booking in full now:         Concision Silve Changes', you will be required to pay for the booking in full now:         Concision Silve Changes', you will be required to pay for the booking in full now:         Concision Silve Changes', you will be required to pay for the booking in full now:         Silve Changes Changes', you will be required to pay for the booking in full now:         Silve Changes Changes                                                                                                    |                                                                                                    |                                                                                                    |                                                                                   |                                                       |             |                                                                                                    |                                                                           |                                                                                                |                                          |
| Ioral payable row: E16.6'         Ioral payable row: E16.6'         Ioral payable row: E16.6'         Ioral colspan="2">Ioral colspan="2">Ioral colspan="2"         Ioral colspan="2"         Ioral colspan="2"         Ioral colspan= Park<br>Northampton<br>Northampton<br>Nor |                                                                                                    | <b>T</b> - 4-1                                                                                              |                                                                                   | -                                                     |             | - 1                                                                                                    |                                                                           |                                                                                                |                                          |
| Image: Save Changes, you will be required to pay for the booking in full now.         image: Control Changes (image) image: Control Changes (image) image: Changes (image) image: Changes (image) i                                                                                                    |                                                                                                    | lotal payable                                                                                               | now: £16.6                                                                        |                                                       |             |                                                                                                    |                                                                           |                                                                                                |                                          |
| g       cxclasser       cxclasser       cxclaser       cxclasser <td< th=""><th>Da</th><th>On clicking Save Cha<br/>booking in full now.</th><th>nges', you will be</th><th>required to pa</th><th>ay for the</th><th></th><th>в</th><th></th><th></th></td<>                                                                                                    | Da                                                                                                    | On clicking Save Cha<br>booking in full now.                                                                | nges', you will be                                                                | required to pa                                        | ay for the  |                                                                                                    | в                                                                         |                                                                                                |                                          |
| Image: Conception       Read Blocking       Busched Blocking         Image: Conception       1. Grange Park School Demo<br>Losie Coer, Grange Park<br>Northampton<br>Nrthamptonshine<br>Nrthamptonshine         igal Peterson (Abby's Dancers)       Imvice GP5038<br>Bi January, 2021         Imvice QP5038<br>Bi January, 2021       Balet         Imvice QP5038<br>Bi January, 2021       Net Teals         Imvice QP5038<br>Bi January, 2021       Net Teals         Imvice Mathed                                                                                                    |                                                                                                    |                                                                                                    |                                                                                   |                                                       |             | _                                                                                                    |                                                                           |                                                                                                |                                          |
| igail Peterson (Abby's Dancers) igail Peterson (Abby's Dancers) igail Peterson (Abby's Dancers) igail Peterson (Abby's Dancers) itagil Peterson (Abby's Dancers) itag                                                                                                    |                                                                                                    |                                                                                                    |                                                                                   |                                                       |             |                                                                                                    |                                                                           |                                                                                                |                                          |
| itgail Peterson (Abby's Dancers)  tate  Description  Description  Desc                                                                                                    |                                                                                                    |                                                                                                    |                                                                                   |                                                       |             | 1. Grar<br>12 Basse<br>Loake Cla<br>Northam<br>Northam                                                                | ige Par<br>t Court<br>ose, Gran<br>oton<br>otonshire                      | k School I<br>ge Park                                                                          | Demo                                     |
| Interview     Space     Time     Net Cost     VAT Rate     VAT Payable     Gross Cost       301/2021     Ballet     Dance Studio     15:00 - 16:00     £16:67     0%     £0.00     £16:67       Net Total:     £16:67       VAT Rate     VAT Rate     VAT Payable     Gross Cost       Net Total:     £16:67       VAT:     £0.00       Grand total:     £16:67       VAT:     £0.00       Grand total:     £16:67       AVMENT TERMS:       ayment Terms       AVMENT TERMS:       ayment is due by the first booked date in the invoice for regular bookings and 1 month in advance for special events.       DIT       AVMENT ACCEPTED:       iooCardless: Preferred method       rompt payments are very important to our venue – thank you for your cooperation.       Registered Office: Kajima Community, 55 Baker Street, London, W1U 8EW • Company Number: 123456 • VAT Number: 987654       I8.67                                                                                                    |                                                                                                    |                                                                                                    |                                                                                   |                                                       |             | 1. Grar<br>12 Basse<br>Loake Ci<br>Northam<br>Northam<br>NN4 5EZ                                                      | nge Par<br>t Court<br>ose, Gran<br>oton<br>otonshire                      | k School  <br>ge Park                                                                          | Demo                                     |
| M01/2021       Ballet       Dance Studio       15:00 - 16:00       £16.67       D%       £0.00       £16.67         Net Total:       £16.67         VAT:       £0.00         Grand total:       £16.67         AVMENT TERMS:         ayment Terms         AVMENT TERMS:         ayment is due by the first booked date in the invoice for regular bookings and 1 month in advance for special events.         DIT         AYMENT TACCEPTED:         ioCardides: Preferred method         rompt payments are very important to our venue – thank you for your cooperation.         Registered Office: Kajima Community, 55 Baker Street, London, W1U 8EW + Company Number: 123456 + VAT Number: 987654         I6.67 outstanding                                                                                                    | igail Peterson (Abby's Dancers)                                                                                                    |                                                                                                    |                                                                                   |                                                       |             | 1. Grar<br>12 Basse<br>Loake Cl<br>Northam;<br>Northam;<br>NN4 5EZ                                                    | nge Par<br>t Court<br>sse, Gran<br>oton<br>btonshire                      | k School I<br>ge Park                                                                          | Demo                                     |
| Net Total:       £16.67         VAT:       £0.00         Grand total:       £16.67         ayment Terms       AYMENT TERMS:         ayment is due by the first booked date in the invoice for regular bookings and 1 month in advance for special events.       DIT         DIT       AYMENT ACCEPTED:         ioGCardless: Preferred method       rompt payments are very important to our venue – thank you for your cooperation.         Registered Office: Kajima Community, 55 Baker Street, London, W1U 8EW + Company Number: 123456 + VAT Number: 987654         16.67 outstanding                                                                                                    | igall Peterson (Abby's Dancers)                                                                                                    |                                                                                                    | Time                                                                              | Net Cost                                              |             | 1. Gran<br>12 Basse<br>Loake Cl<br>Northam<br>Northam<br>NN4 5EZ                                                      | ige Par<br>t Court<br>Dse, Gran<br>ston<br>stonshire                      | k School  <br>ge Park                                                                          | Demo                                     |
| VAT: £0.00 Grand total: £16.67 ayment Terms AYMENT TERMS: ayment is due by the first booked date in the invoice for regular bookings and 1 month in advance for special events. DIT AYMENT ACCEPTED: lococardess: Preferred method rompt payments are very important to our venue – thank you for your cooperation. Registered Office: Kajima Community, 55 Baker Street, London, W1U 8EW + Company Number: 123456 + VAT Number: 987654 16.67 outstanding                                                                                                    | igail Peterson (Abby's Dancers)<br>te Description Space<br>101/2021 Bellet Danc                                                                                                    | ce<br>se Studio                                                                                             | <b>Time</b><br>15:00 - 16:00                                                      | Net Cost<br>£16.67                                    |             | 1. Grar<br>12 Basse<br>Loake Cit<br>Northam<br>Northam<br>NN4 5EZ                                                     | ige Par<br>t Court<br>ose, Gran<br>oton<br>stonshire<br>P5036<br>ry, 2021 | k School  <br>ge Park<br>//AT Payable                                                          | Demo<br>Gross Cost<br>£16.67             |
| Grand total: £16.67 ayment Terms AYMENT TERNS: layment is due by the first booked date in the invoice for regular bookings and 1 month in advance for special events. DIT AYMENT ACCEPTED: loCardiess: Preferred method rompt payments are very important to our venue – thank you for your cooperation. Registered Office: Kajima Community, 55 Baker Street, London, W1U 8EW • Company Number: 123456 • VAT Number: 987654 16.67 outstanding                                                                                                    | igail Peterson (Abby's Dancers)<br>te Description Spac<br>101/2021 Ballet Danc                                                                                                    | e<br>se Studio                                                                                              | <b>Time</b><br>15:00 - 16:00                                                      | Net Cost<br>£16.67                                    |             | 1. Gran<br>12 Basse<br>Loake Cli<br>Northam<br>Northam<br>NN4 5EZ                                                     | nge Par<br>t Court<br>ose, Gran<br>oton<br>otonshire<br>P5036<br>ry, 2021 | k School  <br>ge Park<br>//T Payable<br>co.oo<br>Net Total:                                    | Gross Cost           £16.67              |
| ayment Terms AYMENT TERMS: Iayment is due by the first booked date in the invoice for regular bookings and 1 month in advance for special events. DIT AYMENT ACCEPTED: ioGCardless: Preferred method rompt payments are very important to our venue – thank you for your cooperation. Registered Office: Kajima Community, 55 Baker Street, London, W1U 8EW • Company Number: 123456 • VAT Number: 987654 I6.67 outstanding                                                                                                    | igail Peterson (Abby's Dancers)<br>te Description Space<br>V01/2021 Ballet Dance                                                                                                    | se<br>ce Studio                                                                                             | <b>Time</b><br>15:00 - 16:00                                                      | Net Cost<br>£16.67                                    |             | 1. Grar<br>12 Basse<br>Loake Cit<br>Northam<br>Northam<br>NN4 5EZ                                                     | nge Par<br>t Court<br>ose, Gran<br>oton<br>stonshire                      | k School  <br>ge Park<br>VAT Payable<br>10.00<br>Net Total:<br>VAT:                            | Gross Cost<br>£16.67<br>£0.00            |
| ayment is due by the first booked date in the invoice for regular bookings and 1 month in advance for special events.  DIT  YMENT ACCEPTED: INCArdless: Preferred method  rompt payments are very important to our venue – thank you for your cooperation.  Registered Office: Kajima Community, 55 Baker Street, London, W1U 8EW • Company Number: 123456 • VAT Number: 987654  I6.67 outstanding                                                                                                    | igail Peterson (Abby's Dancers)<br>te Description Spac<br>10/1/2021 Ballet Dance                                                                                                    | :e<br>ce Studio                                                                                             | <b>Time</b><br>15:00 - 16:00                                                      | Net Cost<br>£16.67                                    |             | 1. Grar<br>12 Basse<br>Loake Cl<br>Northam<br>Northam<br>NN4 5EZ                                                      | nge Par<br>t Court<br>ose, Gran<br>oton<br>otonshire                      | k School  <br>ge Park<br>//T Payable<br>to:::<br>//T<br>Grand total:                           | Cross Cost<br>£16.67<br>£0.00<br>£16.67  |
| DIT AYMENT ACCEPTED: boCardless: Preferred method rompt payments are very important to our venue – thank you for your cooperation. Registered Office: Kajima Community, 55 Baker Street, London, W1U 8EW • Company Number: 123456 • VAT Number: 987654                                                                                                    | igail Peterson (Abby's Dancers)<br>to Description Space<br>NO 1/2021 Ballet Dance<br>syment Terms<br>AYMENT TERMS:                                                                                                    | 20<br>26 Studio                                                                                             | <b>Time</b><br>15:00 - 16:00                                                      | Net Cost<br>£16.67                                    |             | 1. Gran<br>12 Basse<br>Loake Cli<br>Northam<br>Northam<br>NN4 5EZ                                                     | nge Par<br>t Court<br>ose, Gran<br>oton<br>otonshire                      | k School  <br>ge Park<br>VAT Payable<br>co.oo<br>Net Total:<br>Grand total:                    | Cross Cost<br>216.67<br>20.00<br>216.67  |
| rompt payments are very important to our venue – thank you for your cooperation. Registered Office: Kajima Community, 55 Baker Street, London, W1U 8EW • Company Number: 123456 • VAT Number: 987654 6.67 outstanding                                                                                                    | igail Peterson (Abby's Dancers)<br>te Description Space<br>NOT/2021 Ballet Dance<br>ayment Terms<br>AYMENT TERMS:<br>ayment is due by the first booked date in the im-                                                                                                    | ce Studio<br>voice for regular bookin                                                                       | Time<br>15:00 - 16:00                                                             | Net Cost<br>£18.67                                    |             | 1. Grar<br>12 Basse<br>Loake Clu<br>Northamp<br>Northamp<br>NN4 SEZ<br>Invoice G<br>08 Janua<br>VAT Rate              | nge Par<br>t Court<br>ose, Gran<br>oton<br>otonshire                      | k School  <br>ge Park<br>VAT Payable<br>20.00<br>Net Total:<br>VAT:<br>Grand total:            | Cross Cost<br>£16.67<br>£16.67<br>£16.57 |
| Registered Office: Kajima Community, 55 Baker Street, London, W1U 8EW • Company Number: 123456 • VAT Number: 987654                                                                                                    | igail Peterson (Abby's Dancers)<br>igail Peterson (Abby's Dancers)<br>NOT/2021 Ballet Dance<br>ayment Terms<br>AYMENT TERMS:<br>ayment is due by the first booked date in the im<br>DIT<br>AYMENT TACCEPTED:<br>ogcardies. Preferred method                                                                                                    | e Studio                                                                                                    | Time<br>15:00 - 16:00                                                             | Net Cost<br>£18.67<br>advance for sp                  | ecial ever  | 1. Gran<br>12 Basse<br>Loake Clu<br>Northamp<br>Northamp<br>NN4 5EZ                                                   | nge Par<br>t Court<br>ose, Gran<br>oton<br>otonshire                      | k School  <br>ge Park<br>VAT Payable<br>20.00<br>Net Total:<br>VAT:<br>Grand total:            | Cross Cost<br>£16.67<br>£16.67<br>£16.67 |
| 16.67 outstanding                                                                                                    | igail Peterson (Abby's Dancers) te Description Spac tio 1/2021 Ballet Dance ayment Terms AYMENT TERMS: ayment is due by the first booked date in the im DIT AYMENT ACCEPTED: ocCardless: Preferred method rompt payments are very important to our venu                                                                                                    | ce<br>ce Studio<br>voice for regular bookin<br>ue – thank you for your o                                    | Time<br>15:00 - 16:00<br>Igs and 1 month in<br>cooperation.                       | Net Cost<br>£16.67                                    |             | 1. Grar<br>12 Basse<br>Loake Cl<br>Northam<br>Northam<br>NN4 5EZ                                                      | nge Par<br>t Court<br>sse, Gran<br>ston<br>stonshire                      | k School  <br>ge Park<br>XAT Payable<br>00.00<br>Net Total:<br>Grand total:                    | Cross Cost<br>£16.67<br>£16.67<br>£16.67 |
| io.or outstantunig                                                                                                    | igail Peterson (Abby's Dancers) teterson (Abby's Dancers) teterson (Abby's Dancers) teterson (Abby's Dancers) teterson (Abby's Dancers) teterson (Abby's Dancers) ayment Jeterson (Abby's Dancers) ayment Jeterson (Abby's Dancers) ayment is due by the first booked date in the im DIT AYMENT ACCEPTED: oCardiess: Preferred method rompt payments are very important to our venu Registered Office: Kajima | ce Studio<br>voice for regular bookin<br>ee – thank you for your o<br>a Community, 55 Baker :               | Time<br>15:00 - 16:00<br>Igs and 1 month in<br>cooperation.<br>Street, London, W1 | Net Cost<br>£16.67<br>advance for sp                  | ecial ever  | 1. Grar<br>12 Basse<br>Loake Cir<br>Northamm<br>Northamm<br>NN4 5EZ<br>Invoice G<br>08 Janua<br>VAT Rate<br>0%<br>ts. | nge Par<br>t Court<br>ose, Gran<br>ston<br>stonshire                      | k School I<br>ge Park<br>VAT Payable<br>CO.00<br>Net Total:<br>Grand total:                    | Cross Cost<br>£16.67<br>£16.67<br>£16.67 |
|                                                                                                    | igail Peterson (Abby's Dancers) igail Peterson (Abby's Dancers) ito Description Space Not/2021 Ballet Dance ayment Terms AYMENT TERMS: ayment is due by the first booked date in the im DIT AYMENT ACCEPTED: OCGardiess: Preferred method rompt payments are very important to our venu Registered Office: Kajima                                                                                             | 20<br>20 Studio<br>20 Voice for regular bookin<br>20 He – thank you for your of<br>21 Community, 55 Baker : | Time<br>15:00 - 16:00<br>Igs and 1 month in<br>cooperation.<br>Street, London, W1 | Net Cost<br>£16.67<br>advance for sp<br>U 8EW - Compa | oecial ever | 1. Gran<br>12 Basse<br>Loake Clu<br>Northamp<br>Northamp<br>NN4 SEZ<br>Invoice G<br>08 Janua<br>VAT Rate<br>0%<br>ts. | nge Par<br>t Court<br>ose, Gran<br>otonshire<br>P5036<br>ry, 2021         | k School I<br>ge Park<br>(XT Payable<br>(2000)<br>Net Total:<br>VAT:<br>Grand total:<br>987654 | Cross Cost<br>£16.67<br>£16.67           |